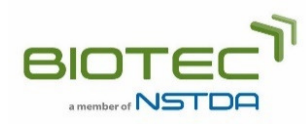

วิธีการใช้งานระบบขอรับบริการจุลินทรีย์และชีววัสดุ

- 1. ลงทะเบียนเพื่อใช้ระบบบริการออนไลน์ของ TBRC (เฉพาะกรณีใช้บริการครั้งแรก)
  - 1.1. คลิก "สมัครสมาชิก" เพื่อลงทะเบียนบัญชีผู้ใช้ (User Account) หรือ บัญชีสมาชิก (Member Account) โดย สามารถเลือกได้ว่าจะสมัครแบบใด
  - 1.2. ตรวจสอบอีเมลของท่าน คลิกที่ลิ้งก์ในอีเมลเพื่อ Activate การลงทะเบียน
- 2. ขั้นตอนการขอรับบริการจุลินทรีย์และชีววัสดุ ประกอบด้วย 7 ขั้นตอน
  - 2.1. ลงชื่อเข้าสู่ระบบ
  - 2.2. เลือกชีววัสดุที่สนใจจากออนไลน์แค็ตตาล็อก
    - 2.2.1. คลิกปุ่ม "Add to Cart" เพื่อเลือกจุลินทรีย์หรือชีววัสดุที่สนใจ
    - 2.2.2. คลิกปุ่ม "View Cart" เพื่อดูรายการจุลินทรีย์หรือชีววัสดุที่เลือกทั้งหมด
    - 2.2.3. เลือกวัตถุประสงค์ของการขอรับบริการ (เพื่อการศึกษาวิจัย เพื่อประเมินการนำไปใช้ในเชิงพาณิชย์ หรือ เพื่อนำไปใช้เชิงพาณิชย์)
    - 2.2.4. คลิกปุ่ม "ชำระค่าบริการ"
  - 2.3. เลือกสาขาการใช้งานชีววัสดุและอธิบายวัตถุประสงค์ของการใช้ชีววัสดุ กรณีเพื่อการศึกษาวิจัยและเพื่อประเมินการนำไปใช้ในเชิงพาณิชย์ระบบจะให้ดำเนินการต่อตามข้อ 2.4. กรณี นำไปใช้เชิงพาณิชย์ระบบจะให้ท่านกรอกที่อยู่สำหรับติดต่อในขั้นถัดไปแล้วส่งคำขอรับบริการให้ TBRC
  - 2.4. กรอกข้อมูลสำหรับ Material Transfer Agreement (MTA)
    - 2.4.1. กรอกชื่อผู้ใช้ชีววัสดุ กรณีนักเรียน นักศึกษา เจ้าหน้าที่ห้องปฏิบัติการ รวมถึงนักวิจัยหลังปริญญาเอก กรุณากรอกชื่ออาจารย์ที่ปรึกษา หัวหน้าโครงการวิจัย หรือหัวหน้างาน
    - 2.4.2. กรอกชื่อผู้มีอำนาจลงนามของหน่วยงาน สามารถข้ามการกรอกข้อมูลส่วนนี้ได้ถ้ายังไม่ทราบว่า ตำแหน่งใดในหน่วยงานของท่านเป็นผู้ลงนามใน MTA
  - 2.5. อัพโหลดเอกสารประกอบการขอรับบริการ
    - ขั้นตอนนี้ชี้แจงรายการเอกสารที่ใช้ประกอบคำขอรับบริการ กรณีผู้ขอรับบริการในประเทศไทยที่ขอรับบริการ จุลินทรีย์หรือชีววัสดุที่จัดอยู่ใน Risk group 2 ให้อัพโหลดหนังสือรับรองการแจ้งหรือใบอนุญาตที่ออกโดย กรมวิทยาศาสตร์การแพทย์ กรณีที่ยังไม่มีเอกสาร ท่านสามารถทำรายการในขั้นต่อไปได้ แล้วส่งสำเนาเอกสาร ให้ TBRC ทางอีเมลในภายหลัง
  - 2.6. กรอกที่อยู่จัดส่งชีววัสดุ ที่อยู่สำหรับออกใบแจ้งหนี้ และข้อมูลภาษี
  - 2.7. ตรวจสอบและส่งคำขอรับบริการ ท่านสามารถดูรายการคำขอรับบริการได้จากบัญชีผู้ใช้งานของท่าน